# Ring Barcode Scanner User's manual

# BROCHURE

#### Precautions

- 1. Please read the user manual carefully before using this barcode scanner.
- The working voltage of this barcode scanner is 3.3V, charging voltage 5V. Please use our original USB cable and AC power adapter to ensure the scanner is working properly.
- Copyright and Patent Notice Our company reserves the copyright, software copyright and sufficient patents of the ring barcode scanner and its accessories(including firmware, MR Configurator,illustration documents,appearance and so on.)
- 4. Our company reserves all rights, reserves the right to make any changes to the product to improve its reliability, function or design. Our company shall not be liable for applications or use of any product or circuit with our scanner, or any liability arising therefrom or in connection with any other applications described herein.
- 5. Our wireless barcode scanner accessories:

A: standard package: : barcode scanner (1 piece), AC power adapter , USB cable (1 piece), user manual (1 piece).

The contents of this manual are subject to change without prior notice.

## Contents

| 1.Notice                                                     | 1     |
|--------------------------------------------------------------|-------|
| 2.Introduction and Features                                  | 3     |
| 3.Application & Execution Standands                          | 4     |
| 4.Working Conditions& Related regulations                    | 5     |
| 5.Appearance                                                 | 6     |
| 6.Installation of USB Cable                                  | 7     |
| 7.Reset Configuration to Defaults+Pair with PC terminals HID |       |
| bluetooth mode                                               | 8     |
| 8. Pull up and Hide Keyboard of IOS System                   | 9     |
| 9. 2.4G Pairing Method                                       | 10    |
| 10. Sleep Time Setting                                       | 11    |
| 11. Language Settings                                        | 12    |
| 12.End Character Setting                                     | 13    |
| 13. Transmission Speed Setting and Bluetooth protocol        | 14    |
| 14. Operating Mode                                           | 15-16 |
| 15.Bluetooth Name Change Setting                             | 17    |
| 16.Hide front and back characters&Caps Lock Switch           | 18-19 |
| 17.Set Prefix and Suffix Setting                             | 20    |
| 18.Appendix A                                                | 21-31 |
| 19.FAQ(Frequently Asked Questions)                           | 32    |
| 20.Buzzer and Indicator Light State                          | 33    |

### Introduction

The series of barcode scanner produced by our company feature as strong light source, enhanced long-distance scanning technology. It can read the damaged, stained and poor printed barcode fast under different ambient light conditions.

It is durable in use, since it is protected by the industrial safty technique. High volume buzzer is another hint of success scanning besides LED light in the noisy industrial environment.

#### Features

Wired, wireless and bluetooth triple-mode freely switching. Large capacity storage, safe and reliable. Stores barcodes more than 50000pcs off-line scanning. Unique power management system, ultra-long standby time. Rich symbologies supported Adopting imported trigger button, long lifespan, fitting perfectly in your hand for comfortable use. Support Android/IOS devices/Windwos Support HID, SPP, BLE protocol Mini size, fashion design, and portable Ultra low power consumption and standby time setup available Bluetooth transmission distance: 15m (indoor) Support upload data and charge the battery via USB cable at the same time.

# Application

 Applicable to Business (electrical, book, clothing, medicine, cosmetics, etc.), retail industry, postal service, telecommunications industry,warehousing, logistics industry, public security system, customs systems,banking system, medical system.

\* Compatible with Microsoft, Android, Linux and other operating systems and bluetooth protocol

\* Support multi-national keyboard language

# Scanner Execution Standards

Wireless protocol; bluetooth 2.4G Memory: 16Mb Processor: ARM Cortex 32bits Bluetooth version: Bluetooth 4.1Module Supported symbologies: 1D: Codabar,Code 11, Code93,MSI,Code 128,UCC/EAN-128,Code 39,EAN-8, EAN-13.UPC-A.ISBN.Industrial 25.Interleaved 25. Standard 25.2/5 Matrix. 2D:OR.DataMatrix.PDF417.Aztec.Hanxin. Micro PDF417(option) Indicator: Led, Buzzer, Vibrator(option) Battery capacity: 380mA Charging voltage/current: 5V/1A Endurance:1D≤12H 2D≤8H (5seconds/scan) Charge time:≤2hours Standby: >30days

#### **Working Conditions**

 Working Temperature:
 32°F to 104°F/0°C to 40°C

 Storage Temperature:
 -40°F to 140°F/-40°C to 60°C

 Humidity:
 5% to 95% relative humidity (no condensation)

 Ruggedness: Resist about 6 times drops from 1.5m to concrete ground

 Ambient Light Immunity:
 Under normal office and factory ambient

 lighting conditions, or exposed to the sun won't take any effect to it.

Electrostatic discharge: In line with 15KV air discharge and 8KV contact discharge requirements

#### **Related Regulations**

Electrical safety: In accordance with UL1950、CSA C22.2 No.950、 EN60950/IEC950 EMI/RFI:FCC Part 15 Class B、 European Union EMC Directive、Taiwan EMC、 Environment Terms: In accordance with RoHS directive 2002/95/EEC

#### Appearance

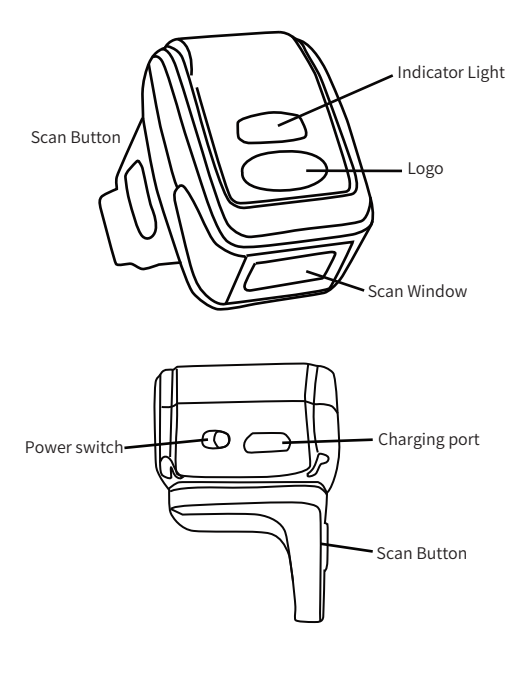

#### Installation of Cable USB Cable Installation

sample graph

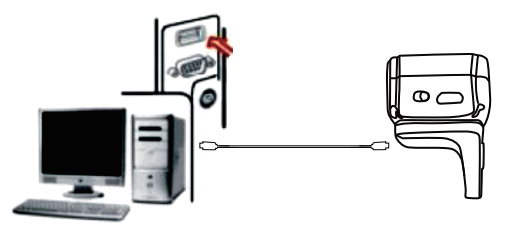

Each barcode scanner is with one USB cable., For connection, please refer to above sample diagram.

Noted: Computer host can charge scanner via USB cable and USB cable can also be used as a wire to transmit barcodes. The installation method is as follows:

1.Connect USB cable' s Square Side interface to the bottom of the scanner;

2.Connect the other side of USB to the computer host.

3.Our barcode scanner features with wireless transmission mode and USB cable transmission mode. When triggered to wake up, the scanner will auomatically identify whether the USB cable is connected. If identify, it will work in USB cable transmission mode, data transmitted via USB cable; If not, will work in wireless transmission mode, data transmitted via Bluetooth wireless.

### Initialization Setting&Version Information

During usage, if you scan other set-up barcode by mistake and the scanning cannot perform as normal way, you can scan the initialization set-up barcode to revert.

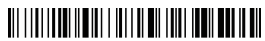

Initialization Setting

# 

**Display Version Information** 

# **Bluetooth Pairing Steps :**

Pair with operating system (Including Android, ios, win system) that with Bluetooth function :

A: Start the scanner and long press for 8 seconds or scan the bluetooth pairing setup barcode to enter the bluetooth search mode.

# 

HID Pair Set-up Barcode

B: Turn on Bluetooth in the device to detect bluetooth device named with "Barcode Scanner HID".Click "Barcode Scanner HID" to enter pairing status.: If pair successfully, you will hear a beep.

Note: When the scanner enters the state of matching and it does not pair withbluetooth successfully within 1 minute, there is 2 times long low sound indicated failing match and return to scanning mode.

# Pull up and Hide Keyboard of IOS System

# 

Pull up and Hide Keyboard of IOS System

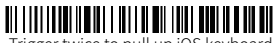

Trigger twice to pull up iOS keyboard

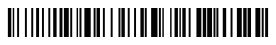

Trigger twice to disable iOS keyboard

#### Sound and Vibration Setting.

Select the desired to turn on/off the sound or vibration set-up barcode

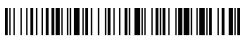

Turn off the Sound

# 

Turn on the Sound

# 

Vibration off (optional)

Vibration on(optional)

# Pairing with 2.4G Dongle :

PC terminals, like desktop computer, which is not equipped with bluetooth, need to pair with Dongle, Dongle Pairing Steps as follow:

A:Scan Dongle setup barcode

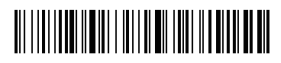

B:Scan "Compulsory Pair with Dongle Setup Barcode" so that enter into pairing state. The blue light on the left flickers quickly.

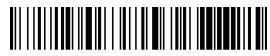

Compulsory Pair with Dongle Setup Barcode

C:Plug the receiver, If pair successfully, you will hear a beep.The blue light on the right is always on.

Note: When the scanner enters the state of matching and it does not detect the receiver successfully within 1 minute, there is 2 times long low sound indicated failing match and return to scanning mode.

#### **Dormancy time Setting**

# 

dormancy after 1 min

# 

dormancy after 5 mins

# 

dormancy after10 mins

# 

dormancy after30 mins

# 

Never enters dormancy

# 

dormancy fastly

#### Keyboard Language Settings.

# 

English

## 

German

# 

French

# 

Spanish

# 

Italian

# 

Japanese

# 

Only apply for PC and output by American Keyboard

#### **End Character Setting**

Select the end barcode you want to add

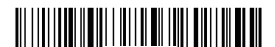

Add CR

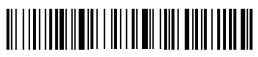

Add LF

# 

Add CR+LF

# 

Cancel CR+LF

# 

Add TAB

#### **Transmission Speed Setting**

Select the corresponding transmission speed according to PC receiving speed.

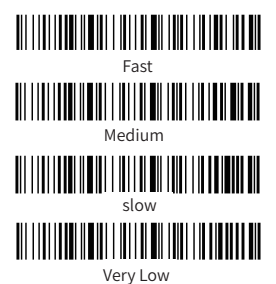

#### **Bluetooth protocol**

Select the desired communication bluetooth protocol barcode

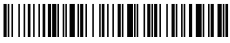

Bluetooth HID Mode

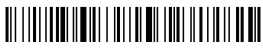

Bluetooth SPP Mode

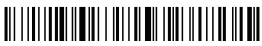

Bluetooth BLE Mode

Note: Scan above barcode to enter the bluetooth searching state

#### **Operating Mode**

In normal mode, the scans are uploaded directly to computer via USB cable . If succeeds, barcode scannner will make a low-frequency short tone. If it fails, there will be three low frequency short tones to alarm. In normal mode, if fails, the data will be lost You can scan below:

# 

Normal Mode

If the transfer range is beyond Bluetooth wireless transfer range . storage mode is suggested, in which scans are stored in internal storage after being scanned.

In storage mode, if a barcode is scanned and the scanner will make a short tone and scans are automatically stored in scanner's internal storage.

If the internal storage is full, the scanner will emit three lowfrequency short tones to alarm.

# Storage Mode

Storage Mode

By scan "Total amount of stored barcode" barcode, to check the total amount of scanned barcodes in storage:

# 

Total amount of stored barcode

Upload the stored data by scanning the "Data Upload" barcode.

# 

Data Upload

Note: When uploading data, please ensure the wireless signal is perfect, or upload after connecting with USB cable

By scanning "Clear Data" to clear the scans in storage, the cleared scans won't be uploaded once cleared. Please confirm whether the scans have been uploaded before clear them.

# 

Clear Data

#### **Bluetooth Name Change Setting**

A.Scan Bluetooth Name Change Set-up Barcode:

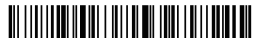

Bluetooth Name Change Set-up Barcode

B.Scan the user-defined barcode of bluetooth name within 16 characters (Symbology unlimited,letter,number or symbol works). If customer wants to change the bluetooth name as you like it, you should equipped with bar code generator yourself.

For example, Once you make a bar code of Scanner123, the bluetooth name of scanner would be changed as Scanner123 after scanning the bar code you made.

# 

Scanner123

Note: Once inmanzed, the processor name would revert to the default.

# 

Initialization Set-up

#### Hide front and back characters

A: Scan"Hide front character" or"Hide back character" Setting Barcode

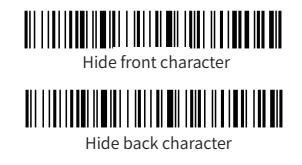

B: Scan hide quantity of characters

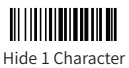

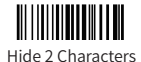

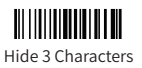

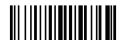

Hide 4 Characters

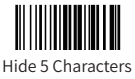

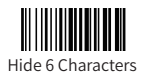

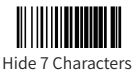

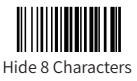

Note: If you want to cancel "Hide front and back characters" operation, please scan barcodes of "Hide front character" or "Hide back character" Setting Barcode

# **Caps Lock Switch**

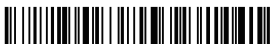

Compulsory to Lower Case

Compulsory to Capital

No Caps Lock Switch

#### 

Caps Lock Switch

#### Set Prefix and Suffix Setting

A: Scan the "Allow for Prefix Adding" or "Allow for Suffix Adding" setting barcode

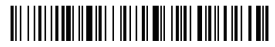

Allow for Prefix Adding

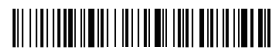

Allow for Suffix Adding

B: Select the desired contents of prefix or suffix (Appendix A)

Note: If you want to cancel Prefix or Suffix Adding operation, please scan barcodes of "Allow for Prefix Adding" or "Allow for Suffix Adding "Setting Barcode once more

# Appendix A: SOH STX ERX EOT ENQ

АСК

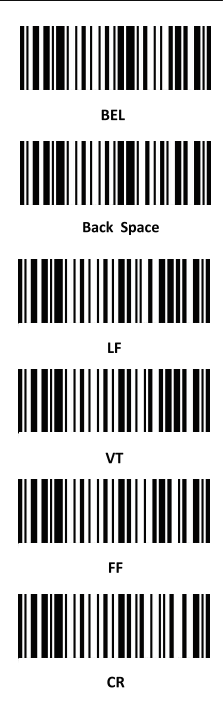

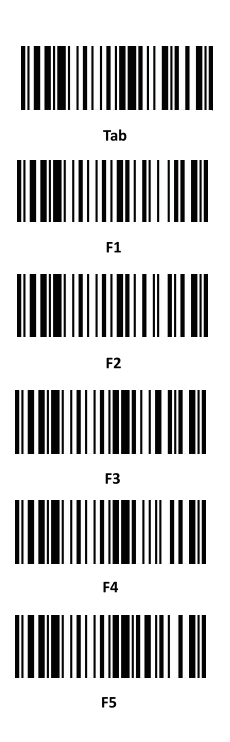

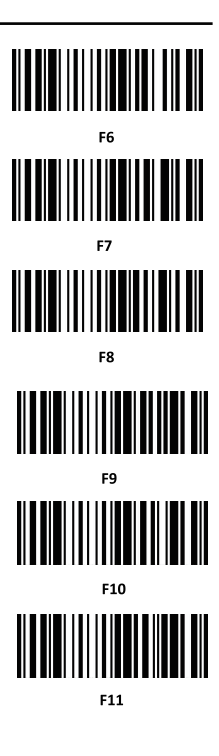

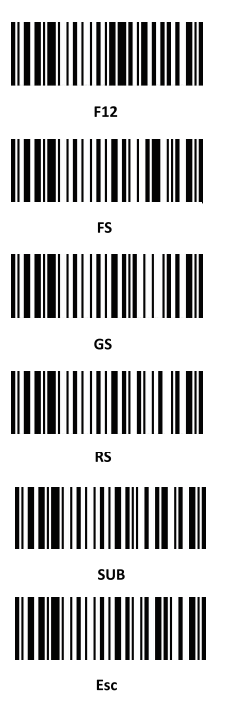

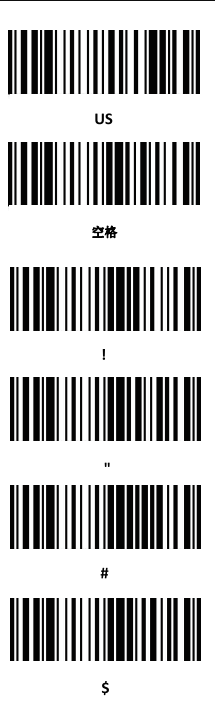

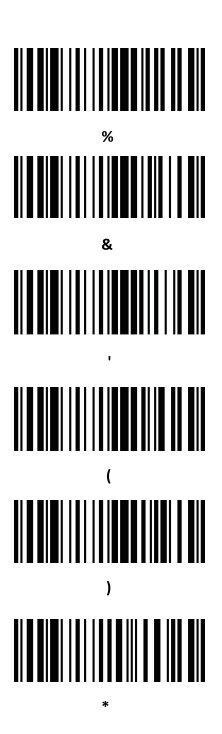

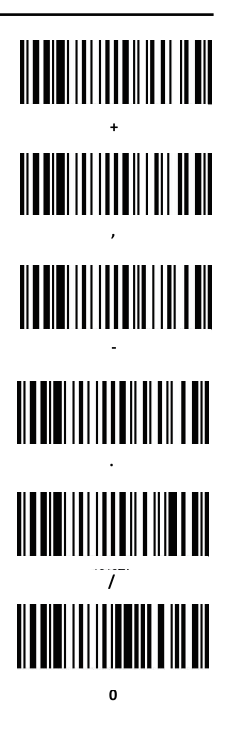

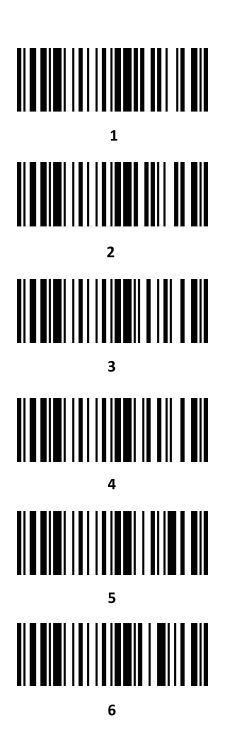

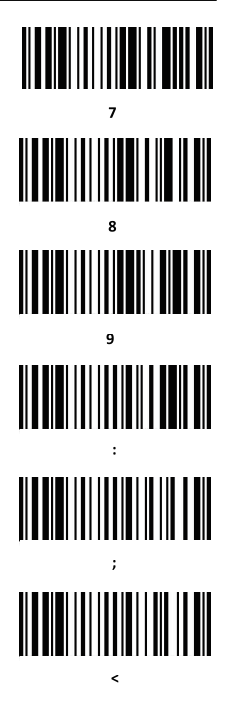

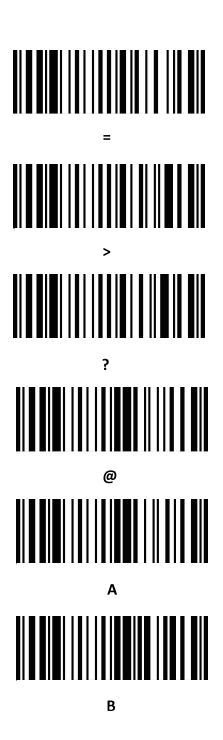

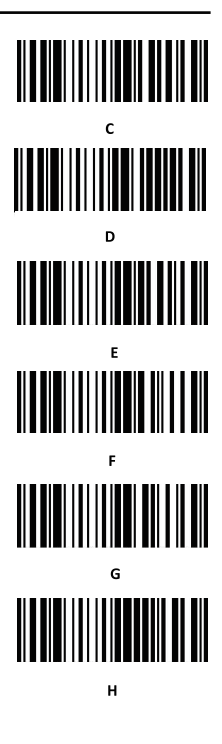

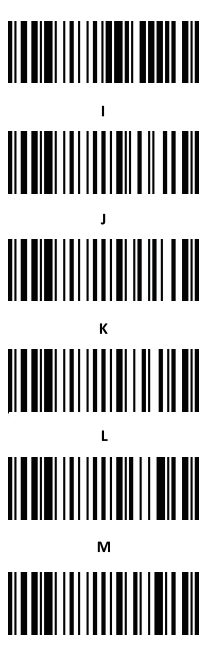

Ν

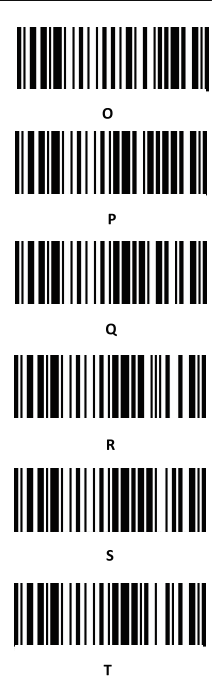

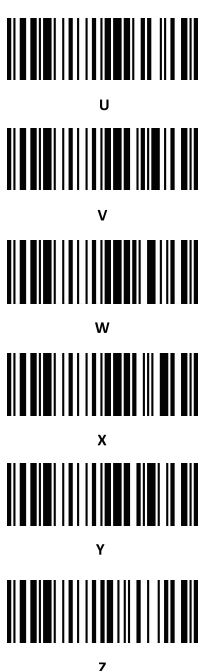

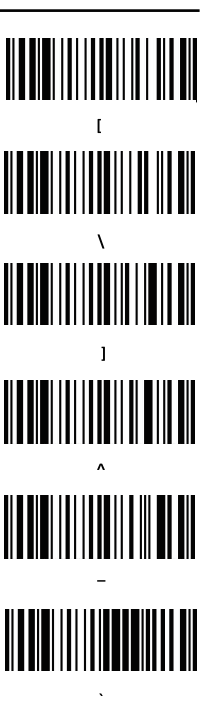

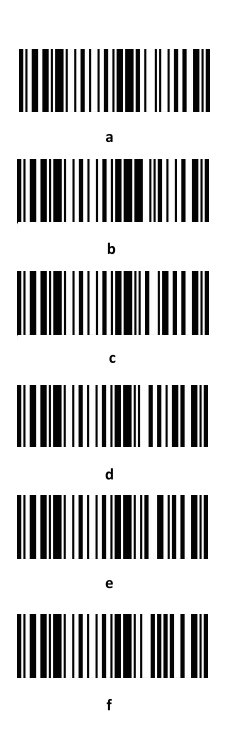

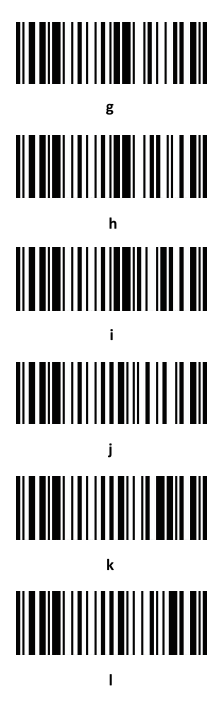

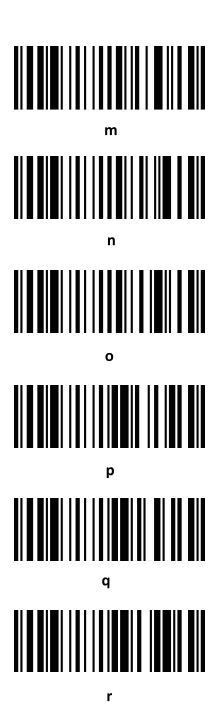

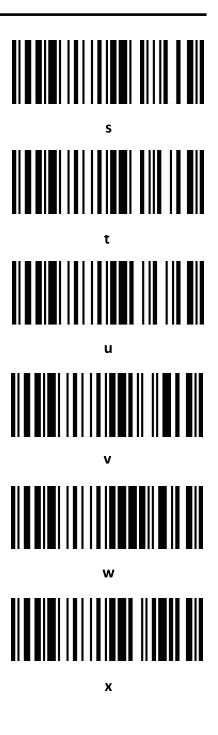

# 

DEL

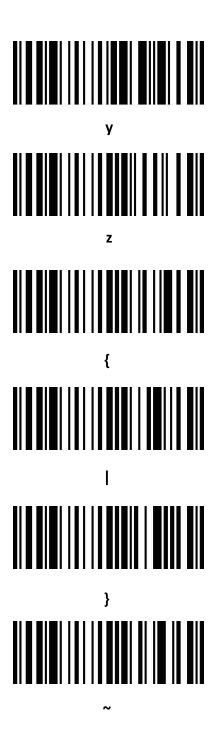

# FAQ

# What should I do if I can not pair scanner with Bluetooth devices?

A.Please make sure that scanner is in the matching state under corresponding bluetooth protocol

B.If the devices has connected successfully with other barcode scanner via bluetooth,or other devices.Please delete the bluetooth connection record before connecting.

C.The wireless module has been damaged

#### Why some symbologies fail to be read?

The scanning module does not support the symbology or the symbology has been turned off , please contact with the vendor to turn on the code system.

#### Why scans fails to be uploaded to computer or smartphone ?

A. Please make sure if they have been successfully paired, if yes, the LED indicator of the bluetooth barcode scanner is blue.

B. Please check if it is in "Storage Mode". (In "Storage Mode" scans won't be uploaded automatically, please scan "Data Upload" setting code manually to upload the scan is required)

C. Please switch to "Normal Mode" to scan and upload simultaneously.

D.The wireless module has been damaged

#### Why the barcode content is not correct?

Please make sure that the PC or smartphone keyboard language is the same as Barcode Scanner language.

#### Why does the scanner cannot charge?

A.Please select correct charger.

B. The charging circuit or battery has been damaged.

#### How to change more scanning settings?

Please contact your barcode scanner vendor.

#### Buzzer

| Sound Type                                       | description                                            |
|--------------------------------------------------|--------------------------------------------------------|
| a long sound<br>(First low then high frequency ) | Means power on                                         |
| a long sound<br>(First high then low frequency)  | Means power off                                        |
| a short sound ( low frequency )                  | Means read barcode                                     |
| a short sound<br>(First low then high frequency) | Means data has been stored                             |
| a short sound<br>(First high then low frequency) | Means scan the set-up barcode                          |
| a short sound (low frequency)                    | Means wireless transmission<br>failed or cache is full |

During normal usage or start-up process, if the buzzer continuously makes five times long sound(low frequency), then automatically power off. It means the power capacity is too low and need to be charged before use.

| LED Indicator light                                          |  |  |
|--------------------------------------------------------------|--|--|
| description                                                  |  |  |
| Enter into HID pairing state<br>Enter into BLE pairing state |  |  |
| Enter into SPP pairing state                                 |  |  |
| Charging state,after full,it will<br>be off                  |  |  |
| Poor battery contact                                         |  |  |
| Read barcode successfully and<br>make a short sound          |  |  |
|                                                              |  |  |

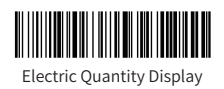